# **Graduation Application Guide**

 Go to your Entrata account and the Students tab. Graduation application link will be at the bottom of the middle column

# Graduation Application

Current Program

UNDERGRADUATE CREDIT

ASSOCIATE IN SCIENCE AND ARTS

Term \*

SPRING 2022

Level

# 2. Curriculum Selection:

The term will be the latest term you have registration.

Click the radial button for your graduation program and continue.

You may only select one program per application. If you are completing more than one degree/certificate, you will need to complete a graduation application for each program.

### If program is not listed, please contact your advisor or Student Services

# 3. Graduation Ceremony Attendance

Select your graduation date from the dropdown menu and continue and select the radial button for attendance.

|   |                                    |                          |          | First Name    |  |
|---|------------------------------------|--------------------------|----------|---------------|--|
|   | Graduation Ceremony Attendance     | Will you attend the cere | emony?   | Scott         |  |
|   | Graduation Date *                  | No<br>Undecided          |          | Middle Name   |  |
|   | Select                             |                          |          | Edward Harris |  |
|   | Date: 05/30/2021 Term: SPRING 2021 | Back                     | Continue | Last Name *   |  |
| ٢ | Date: 08/30/2021 Term: SUMMER 2021 |                          |          | Lang          |  |
| L | Date: 12/30/2021 Term: FALL 2021   |                          |          | Suffix        |  |
|   |                                    |                          |          | Sunix         |  |
|   |                                    |                          | -        |               |  |

### 4. Diploma Name Section:

Select your current name from the drop-down menu. Your name will be in ALL CAPS. If you wish your diploma name not to be in ALL CAPS, you can change and save.

### 5. Diploma Mailing Address:

Select address from drop down box or if mailing address is not listed, you can select **New** and add an address.

#### Mailing Address For Diploma

| í | Please select State (Province) and Zip (Postal Code) or select Na |
|---|-------------------------------------------------------------------|

#### One of your Addresses \*

Select

# **Graduation Application Guide**

# 6. Graduation Application Summary:

Review your information on page and use the **back button to update** or Submit Request.

| Graduation Application Summ                                                                     | ary                                                      |                   |                    |
|-------------------------------------------------------------------------------------------------|----------------------------------------------------------|-------------------|--------------------|
|                                                                                                 |                                                          |                   |                    |
| Graduation Date                                                                                 |                                                          |                   |                    |
| Date                                                                                            | Term                                                     |                   |                    |
| 05/13/2022                                                                                      | SPRING 2022                                              |                   |                    |
|                                                                                                 |                                                          |                   |                    |
| Ceremony                                                                                        |                                                          |                   |                    |
| Attend Ceremony                                                                                 |                                                          |                   |                    |
| Yes                                                                                             |                                                          |                   |                    |
|                                                                                                 |                                                          |                   |                    |
|                                                                                                 |                                                          |                   |                    |
| Diploma Name                                                                                    |                                                          |                   |                    |
| First Name                                                                                      | Middle Name                                              | Last Name         |                    |
| Stephen                                                                                         | Vincent                                                  | Strange           |                    |
|                                                                                                 |                                                          |                   |                    |
| Diploma Mailing Address                                                                         |                                                          |                   |                    |
| Dipiona Maining Address                                                                         | Cine                                                     | State or Dravince | Zip or Doctal Code |
| 2200 Callera Dr                                                                                 | City                                                     | State of Province | Zip of Postal Code |
| ZZUU College Dr.                                                                                | Mount Carmel                                             | ILLINOIS          | 62863              |
| 2200 College Dr.                                                                                | Mount Carmel                                             | ILLINOIS          | 62863              |
| 2200 College Dr.                                                                                | Mount Carmel                                             | ILLINOIS          | 62863              |
| Curriculum                                                                                      | Mount Carmel                                             | ILLINOIS          | 62863              |
| Curriculum<br>Current Program                                                                   | Mount Carmel                                             | ILLINOIS          | 62863              |
| Curriculum<br>Current Program<br>ASSOCIATE IN SCIENCE AND ARTS                                  | Mount Carmel                                             | ILLINOIS          | 62863              |
| Curriculum<br>Current Program<br>ASSOCIATE IN SCIENCE AND ARTS<br>Level<br>UNDERGRADUATE CREDIT | Mount Carmel<br>Program<br>ASSOC IN SCIENCE AND ARTS WVC | ILLINOIS          | 62863              |
| Curriculum<br>Current Program<br>ASSOCIATE IN SCIENCE AND ARTS<br>Level<br>UNDERGRADUATE CREDIT | Mount Carmel<br>Program<br>ASSOC IN SCIENCE AND ARTS WVC | ILLINOIS          | 62863              |
| Curriculum<br>Current Program<br>ASSOCIATE IN SCIENCE AND ARTS<br>Level<br>UNDERGRADUATE CREDIT | Mount Carmel<br>Program<br>ASSOC IN SCIENCE AND ARTS WVC | ILLINOIS          | 62863              |
| Curriculum<br>Current Program<br>ASSOCIATE IN SCIENCE AND ARTS<br>Level<br>UNDERGRADUATE CREDIT | Mount Carmel<br>Program<br>ASSOC IN SCIENCE AND ARTS WVC | ILLINOIS          | 62863              |
| Curriculum<br>Current Program<br>ASSOCIATE IN SCIENCE AND ARTS<br>Level<br>UNDERGRADUATE CREDIT | Mount Carmel<br>Program<br>ASSOC IN SCIENCE AND ARTS WVC | ILLINOIS          | 62863              |
| Curriculum<br>Current Program<br>ASSOCIATE IN SCIENCE AND ARTS<br>Level<br>UNDERGRADUATE CREDIT | Mount Carmel<br>Program<br>ASSOC IN SCIENCE AND ARTS WVC | ILLINOIS          | 62863              |
| Curriculum<br>Current Program<br>ASSOCIATE IN SCIENCE AND ARTS<br>Level<br>UNDERGRADUATE CREDIT | Mount Carmel Program ASSOC IN SCIENCE AND ARTS WVC       | ILLINOIS          | 62863              |
| Curriculum<br>Current Program<br>ASSOCIATE IN SCIENCE AND ARTS<br>Level<br>UNDERGRADUATE CREDIT | Mount Carmel<br>Program<br>ASSOC IN SCIENCE AND ARTS WVC | ILLINOIS          | 62863              |

After Submitting your Request, please check your IECC email regularly for information about the graduation process (cap and gown information and pick up, rehearsal, itinerary and more).

# 7. Payment Method:

A \$30 graduation fee will be charged to your IECC account a few days after submission of the graduation application. Each additional degree/certificate graduation application will be charged a \$10 graduation fee.